# CLARA : DÉCLARATION D'UNE ÉQUIVALENCE

Inscription d'une situation spécifique au dossier du candidat dans une démarche de RAC

cerac

## CLARA : DÉCLARATION D'UNE ÉQUIVALENCE

La fenêtre **Liste des situations spécifiques** permet de déclarer une équivalence au dossier du candidat. Pour y accéder, il faut d'abord récupérer l'information à propos du candidat. Cliquez *Étudiants* dans la fenêtre suivante. Il existe deux possibilités d'accès : le menu à gauche dans la colonne bleue ou le menu au centre de la fenêtre.

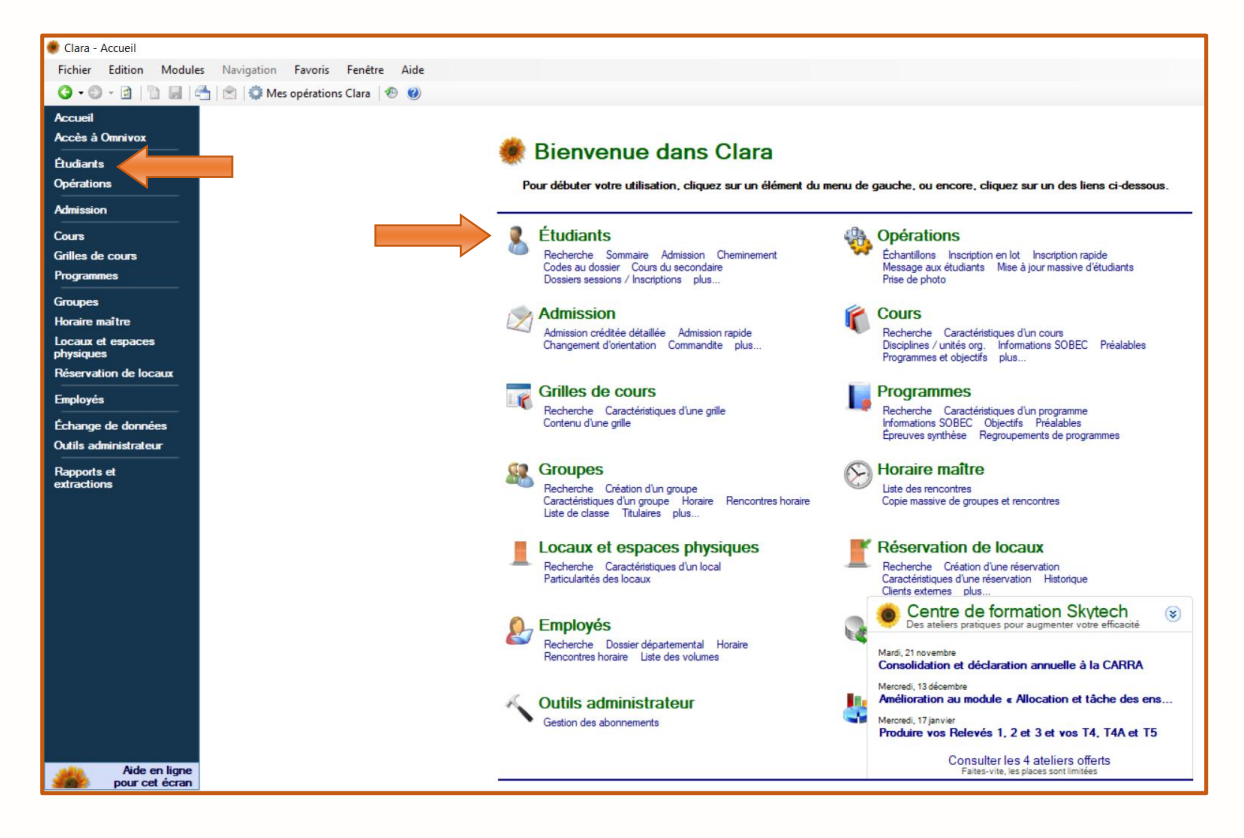

La fenêtre suivante apparaît. Effectuez une **Recherche simple** pour localiser le dossier d'un candidat. Après avoir accédé au dossier, cliquez **Dossiers sessions / Inscriptions** dans le menu de gauche.

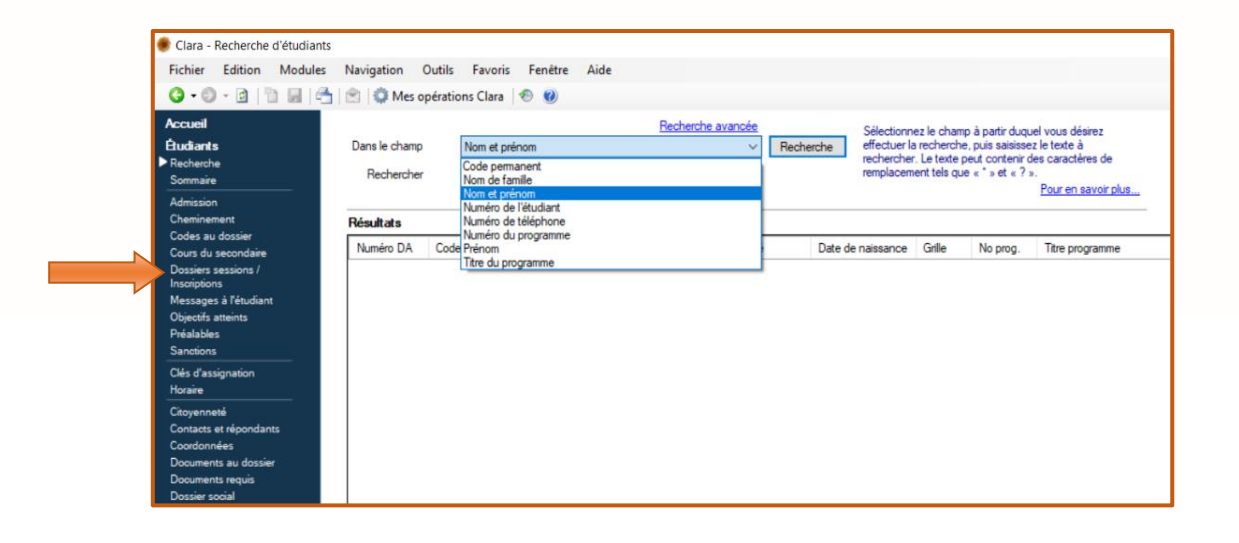

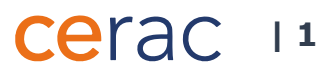

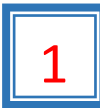

## Déclaration d'une équivalence

La fenêtre **Dossiers sessions** apparaît (Image 1.1).

### Image 1.1

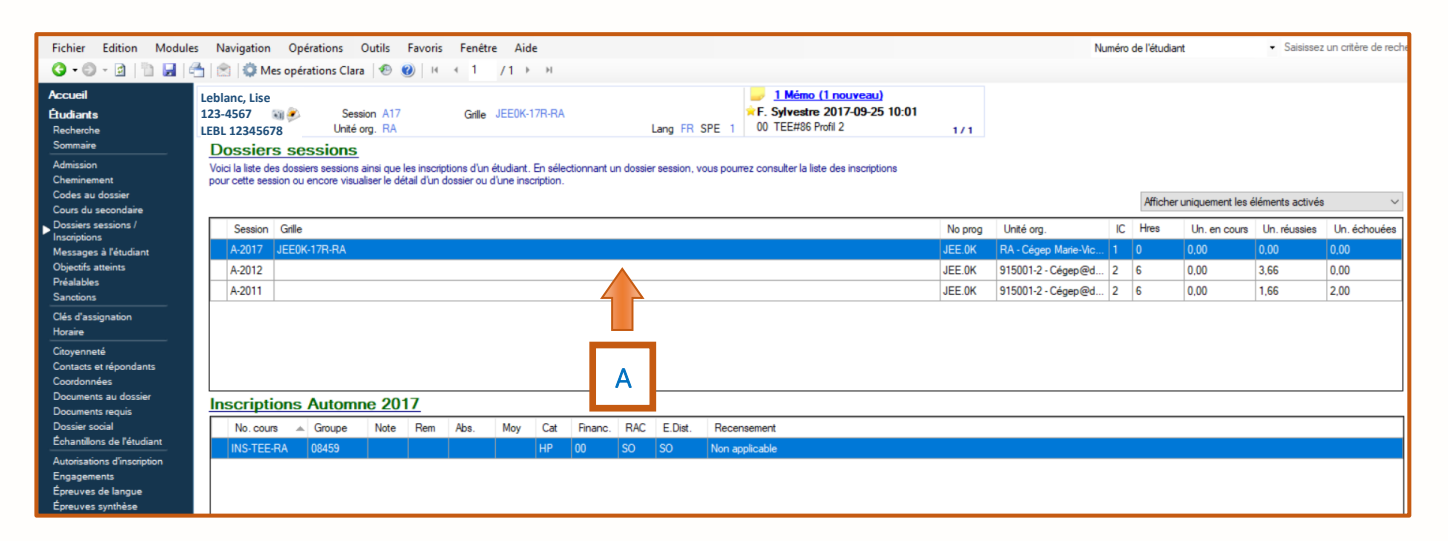

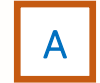

Pour déclarer une équivalence, double-cliquez sur la grille session (bande bleue) où l'équivalence sera déclarée. La fenêtre **Détail du dossier session** apparaît (Image 1.2).

#### Image 1.2

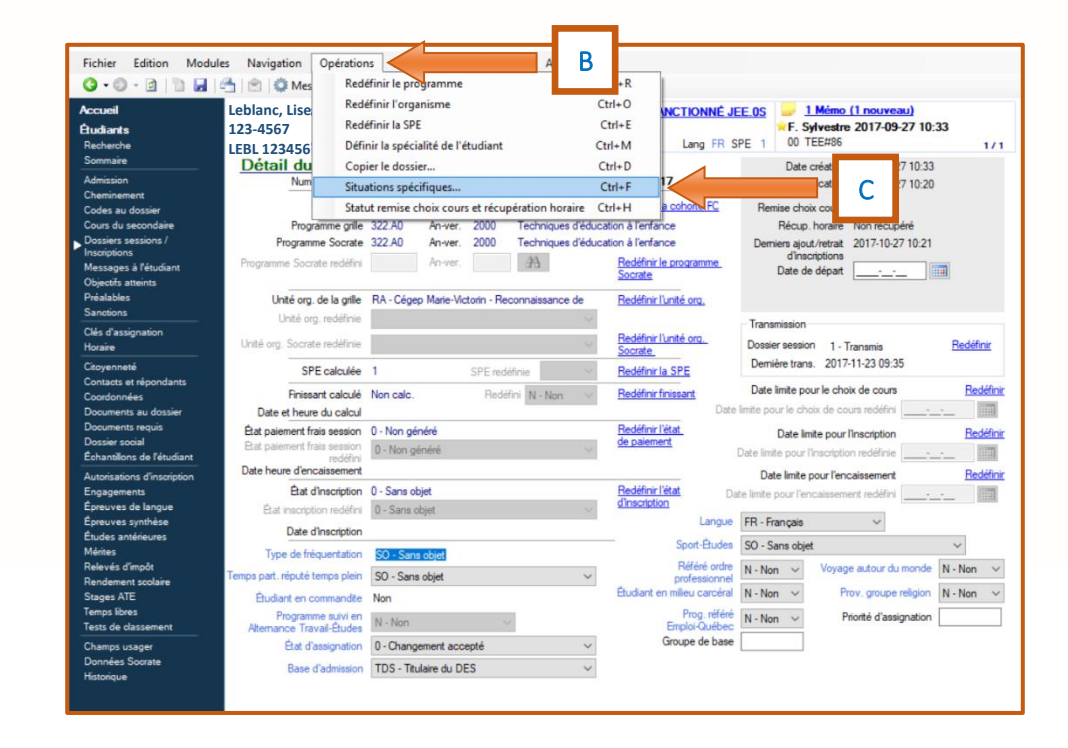

Il existe deux possibilités d'accès à la fenêtre Liste des situations spécifiques (Image 1.3).

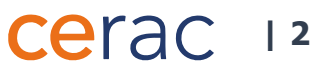

1) En cliquant simultanément les touches

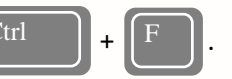

2) En effectuant les étapes suivantes :

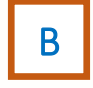

Cliquez l'onglet **Opérations** au haut de la fenêtre. Un dérouleur apparaît.

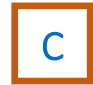

D

Image 1.4

Ε

Cliquez Situations spécifiques.

La fenêtre Liste des situations spécifiques apparaît (Image 1.3)

#### Image 1.3 🌻 Situations spécifiques de Laroussi, Reghaia (189-5180) à la session Hiver 2018 X Liste des situations spécifiques Voici la liste des situations spécifiques ainsi que leur état au dossier de l'étudiant. 8 Si vous voulez changer la situation ou le type de situation pour un enregistrement déjà transmis à Socrate, vous devez supprimer cet enregistr Afficher uniquement les éléments activés D Ajouter . Situation Type situation spécifique Transmi Fin application Dem. trans 3 Supprimer <u>Aide</u> ETU3120 Sauvegarder Annuler

Pour ajouter une situation spécifique au dossier du candidat, cliquez *Ajouter*. Une nouvelle bande bleue apparaît (Image 1.4).

#### 🜻 Situations spécifiques de Laroussi, Reghaia (189-5180) à la session Hiver 2018 Х Liste des situations spécifiques Voici la liste des situations spécifiques ainsi que leur état au dossier de l'étudiant 8 Si vous voulez changer la situation ou le type de situation pour un enregistrement déjà transmis à Socrate, vous devez supprimer cet enreg ent et en crée Afficher uniquement les éléments activés Ajouter Situation Type situation spécifique Transmission Fin application Dem. trans 3 Supprimer G Ε <u>Aide</u> ETU3120 Sauvegarder Annule

Cliquez la bande bleue sous **Situation**, puis la flèche ∨ pour faire apparaître la liste des situations. Choisissez la situation **RAC – Reconnaissance des acquis scolaires**.

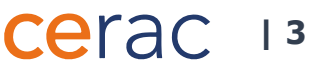

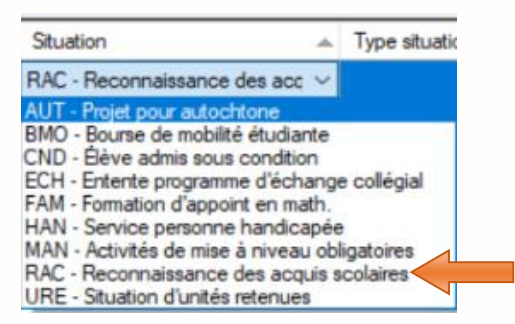

F

Cliquez la bande bleue sous **Type situation spécifique**, puis la flèche  $\checkmark$  pour faire apparaître la liste des types de situation spécifique. Cliquez **RASHORSCOL – Hors collégial**.

| Type situation spécifique                                                                                                    | Transmission                                                                                                    | Fin application                                                                                                    | Dem. |
|----------------------------------------------------------------------------------------------------|----------------------------------------------------------------------------------------------------|----------------------------------------------------------------------------------------------------|------|
|                                                                                                    | ✓ 11 - A transmettre                                                                                                    |                                                                                                    |      |
| ENT_VAL - Entrevue de validat<br>ENTVALAEC - Entrevue de vali<br>ENTVALDEC - Entrevue de vali<br>ENTVALEPHY - Entrevue de va<br>ENTVALLENS - Entrevue de va<br>ENTVALLSEC - Entrevue de va<br>ENTVALPHIL - Entrevue de va | tion<br>idation en formation spécifi<br>idation en formation spécifi<br>alidation en formation géné<br>alidation en formation géné<br>ilidation en formation généfi | ique AEC<br>fique DEC<br>érale éducation physique<br>érale langue d'enseignem<br>érale langue seconde<br>rale philosophie | ent  |

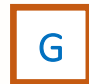

Cliquez **Sauvegarder**.

ATTENTION!

Il est important de ne rien changer dans la section **Transmission**. Cette section change <u>automatiquement</u> de statut après le transfert de l'information vers Socrate par la personne responsable. Une fois le dossier transféré, le statut change à **1 – Transmis** et la dernière date de transmission (**Dern. Trans.**) est indiquée.

|                              |                           |   |              |                     |   |                  | - | _ |
|------------------------------|---------------------------|---|--------------|---------------------|---|------------------|---|---|
| Situation                    | Type situation spécifique | 1 | Transmission | <br>Fin application | 1 | Dem. trans.      |   | 5 |
| RAC - Reconnaissance des acq | RASHORSCOL - Hors collégi | × | 1 - Transmis |                     |   | 2017-11-30 10:02 |   |   |

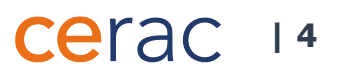